## 【Chromebook Wi-Fi 設定について】

I タブレットを開き Wi-Fi に関する箇所をクリックする。

| Google                                     |                                                                                                    |
|--------------------------------------------|----------------------------------------------------------------------------------------------------|
| 「Chromebook」へのログイン                         |                                                                                                    |
| 104アメリン (2000年9月2日) 建築<br>メールアドレスキスカしてくたさい |                                                                                                    |
| @γasugieduβ<br>x−−27×1.7×51×56             |                                                                                                    |
| 34                                         |                                                                                                    |
|                                            | _                                                                                                    |
|                                            | and a second second sec |
|                                            |                                                                                                    |
| < #6                                       |                                                                                                    |
| Bo yasugindu.go で変接されているデバイス               |                                                                                                    |
|                                            | 10                                                                                                    |
| DALL                                       |                                                                                                    |

2 Wi-Fiに関する箇所をクリックし、

家のWi-FiのSSIDを選択する。

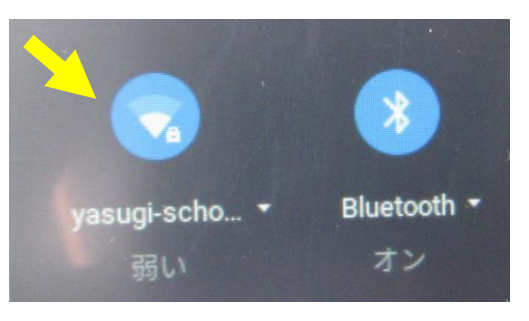

3 パスワードを打ち込み、接続を押す。

| aterm-03e042-g   |                |   |
|------------------|----------------|---|
| セキュリティ           |                |   |
| PSK (WPA # CON   |                | • |
| (27-F            |                | • |
| このデバイスの他のユーザーにこの | マットワークの使用を許可する |   |